## OA 系统移动端使用说明

注意: OA 系统目前只能通过校内无线 WIFI 进行访问, 校内无线 连接方式, 请查阅附件【校园有线无线一体化网络操作指南(教师) -V1.2】。

一、登录

打开企业微信-工作台-"一站式服务大厅",点击"OA 协同办公系统首页"。

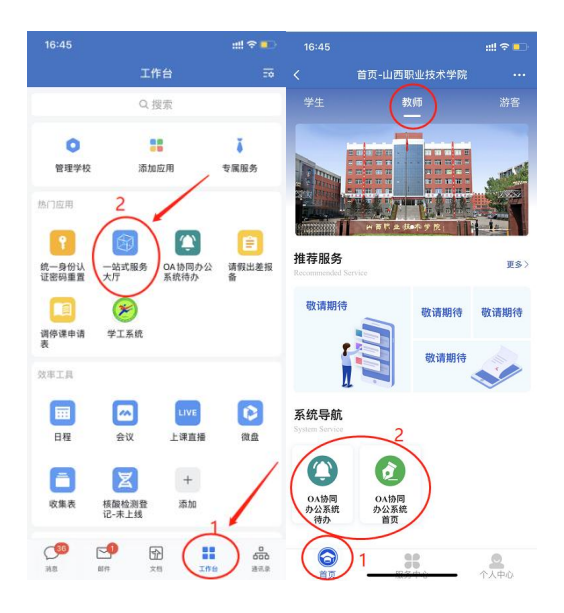

## 二、发起申请流程

点击:发起表单-行政审批-选择表单-点击"发送"。

| 16:45                                       |                                                                                                    | ::! 🗢 💶   | < |       | 表单模板 |          | < ×             | 行政甲批   | < ×         | 用印申请(liu         | jie 2023-05-0 | 8 16 •••        |  |
|---------------------------------------------|----------------------------------------------------------------------------------------------------|-----------|---|-------|------|----------|-----------------|--------|-------------|------------------|---------------|-----------------|--|
| < ×                                         | 全部应用 …                                                                                                    |           |   | Q. 搜索 |      | Q. 搜索    |                 |        | 直着流程        |                  |               |                 |  |
| 1 Jacobs and Product of the Contract of the |                                                                                                    |           |   |       |      | A 1 4845 |                 |        |             | 山西职业技术学院用印申请     |               |                 |  |
| Sec. Sec.                                   | and the second second s | a the and | 3 | 殿近1史用 | 王部侯依 | 个人模倣     | 📄 用印申请          |        | 豊か人         | ④ N形方式           | 25            | tj 2025-45-48 @ |  |
| 1771-2                                      | Mark La                                                                                                    | H7        |   | 行政审批  |      | 9.2      |                 |        | 88          |                  |               |                 |  |
| 195                                         | a ser an                                                                                                    |           |   |       |      |          |                 | H #    | 用印度型        | 0678 0268        | 是否为会闲用标       | 0#<br>0#        |  |
|                                             |                                                                                                    |           |   |       |      |          | 乙分按时甲折          | 10 sec | 合用共型        | ○ 经济会问 ○ 要经济     | an Decene     |                 |  |
| A118 CT (F)                                 |                                                                                                    |           |   |       |      |          |                 |        | 前の方式人       | Dentra Coxee     |               | 246 0.1022.0046 |  |
|                                             |                                                                                                    |           |   |       |      |          | 1 工作餐审批到        | 登记表    |             |                  |               |                 |  |
|                                             |                                                                                                    |           |   |       |      |          |                 |        | か公室<br>の理想兄 |                  |               |                 |  |
| 发起表単                                        |                                                                                                    |           |   |       |      |          | <b>首</b> 党委会议题初 | 正集表    |             |                  |               |                 |  |
| 协同                                          | 会议 通讯录                                                                                                    | 公告        |   |       |      |          | <b>请</b> 示报告卡   |        |             |                  |               |                 |  |
| 文档中心                                        | ■ 公文管理                                                                                                    | 集成应用      |   |       |      |          | 院长办公会议          | 义题征集卡  |             |                  |               |                 |  |
|                                             |                                                                                                    |           |   |       |      |          | 📄 会议室預约         |        |             |                  |               |                 |  |
|                                             |                                                                                                    |           |   |       |      |          | 公务接待清单          | É      | 请上传附作       | #或关联文档           |               | 0               |  |
|                                             |                                                                                                    |           |   |       |      |          | 📄 公务车辆使用        | 用审批单   | <br>RS      | ··· 巴<br>更多 保存特发 |               |                 |  |

## 三、待办审批

点击: "OA 协同办公系统待办"-进入待办页面选择待办理事项,进行 审批。

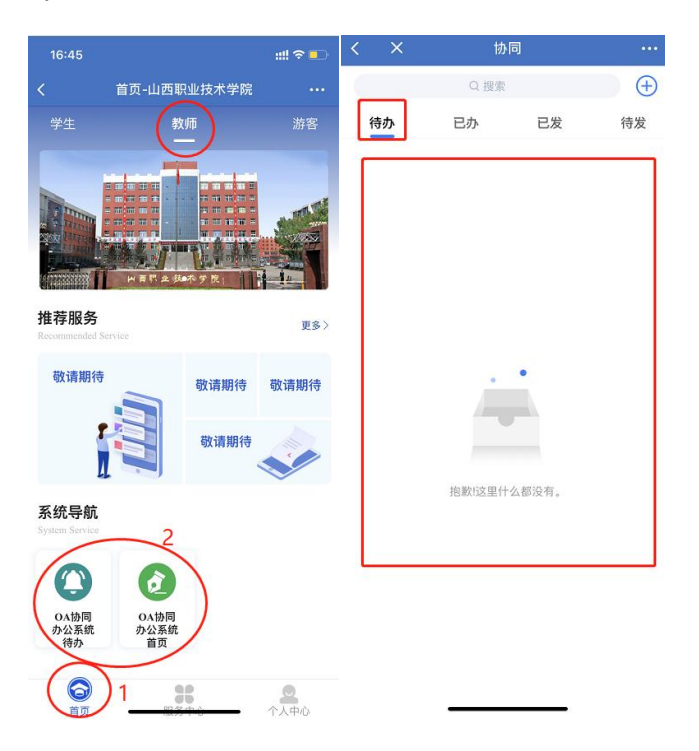